# **BULLETIN INFORMATION**

DATE:March 18, 2024TYPE:InformationNUMBER:004-24SUBJECT:2024 Spring Change Of Card online bid

## DETAILS

Attention All T&E Employees,

Please be advise that we are **ONLY** accepting bids submitted through the COC online bidding portal.

Bids or Changes will not be accepted by fax or email.

Below are the instructions on how to submit your bid online.

IF YOU ENCOUNTER ANY ISSUES WITH ACCESSING OR SUBMITTING YOUR BID, CALL THE IS HELP DESK @ 1-800-387-1833

#### From External Website (employees.cpr.ca)

If signing onto CP Station externally, you must access the AV bid form from the employees.cpr.ca landing page. The link has been added to the bottom (Change of Card Bid link will replace the Mileage Date Bid link pictured below). Once you click on the link, proceed to step 5.

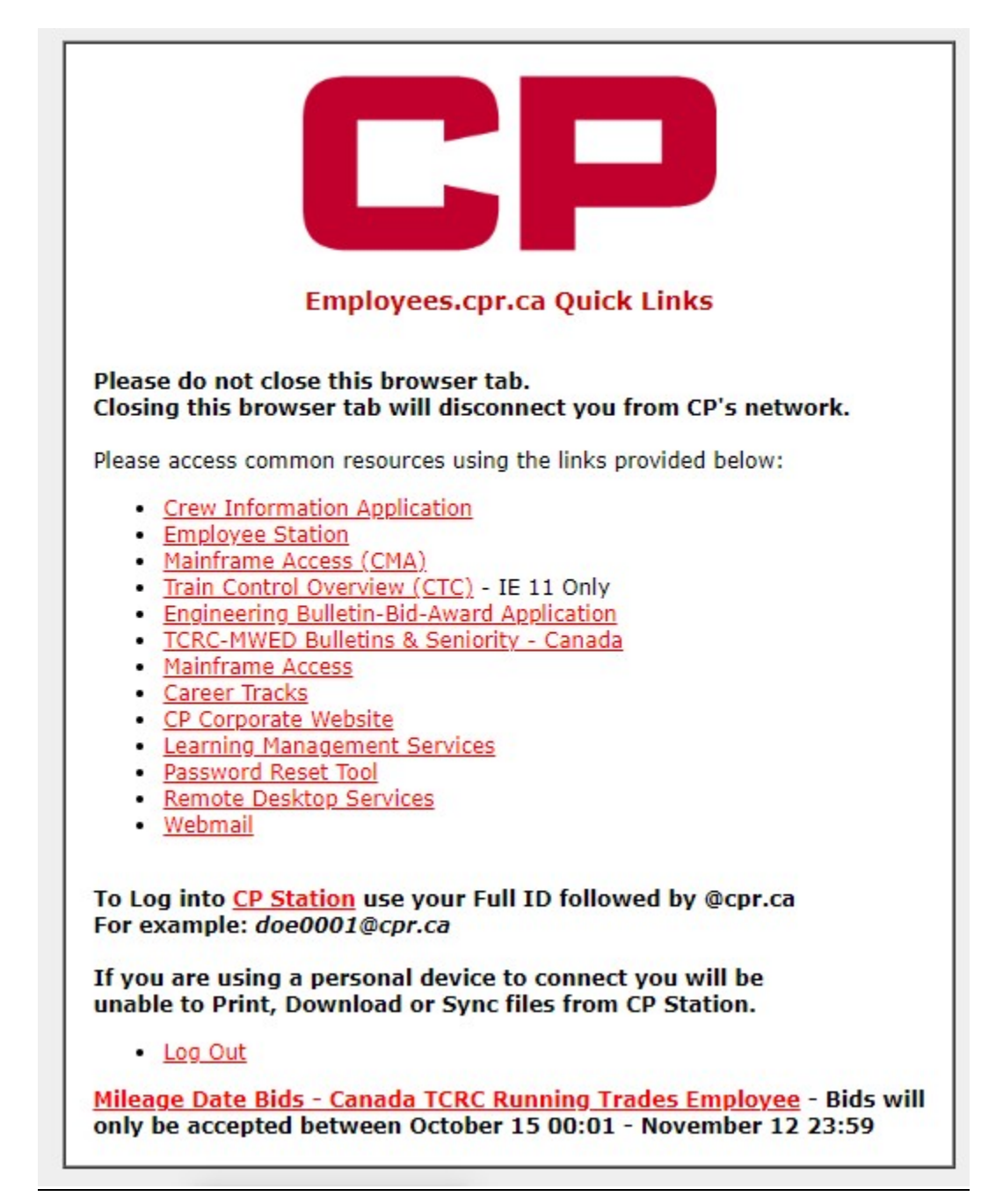

#### Step 1

#### CTRL + F3 to take you to CP Station

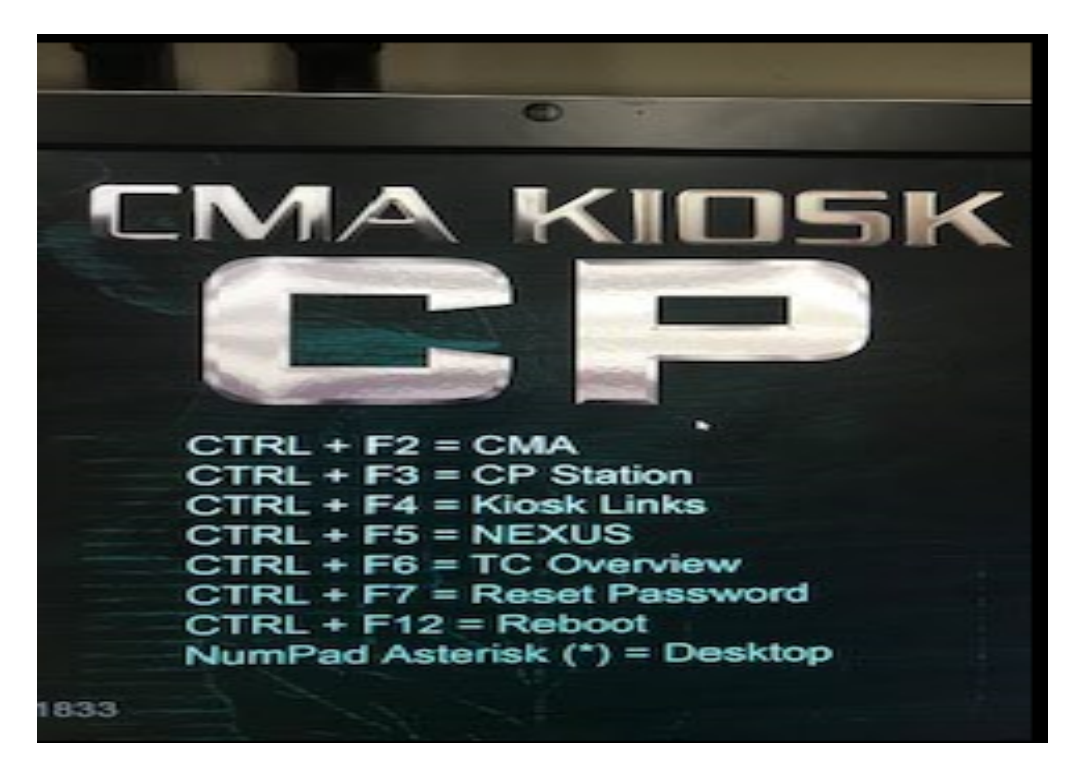

### Step 2

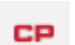

Click the CP Logo at the top left of CP Station, then click on the arrow beside 'Work Tools', then click the arrow beside the next 'Work Tools' and then select 'Frequently Accessed Links'

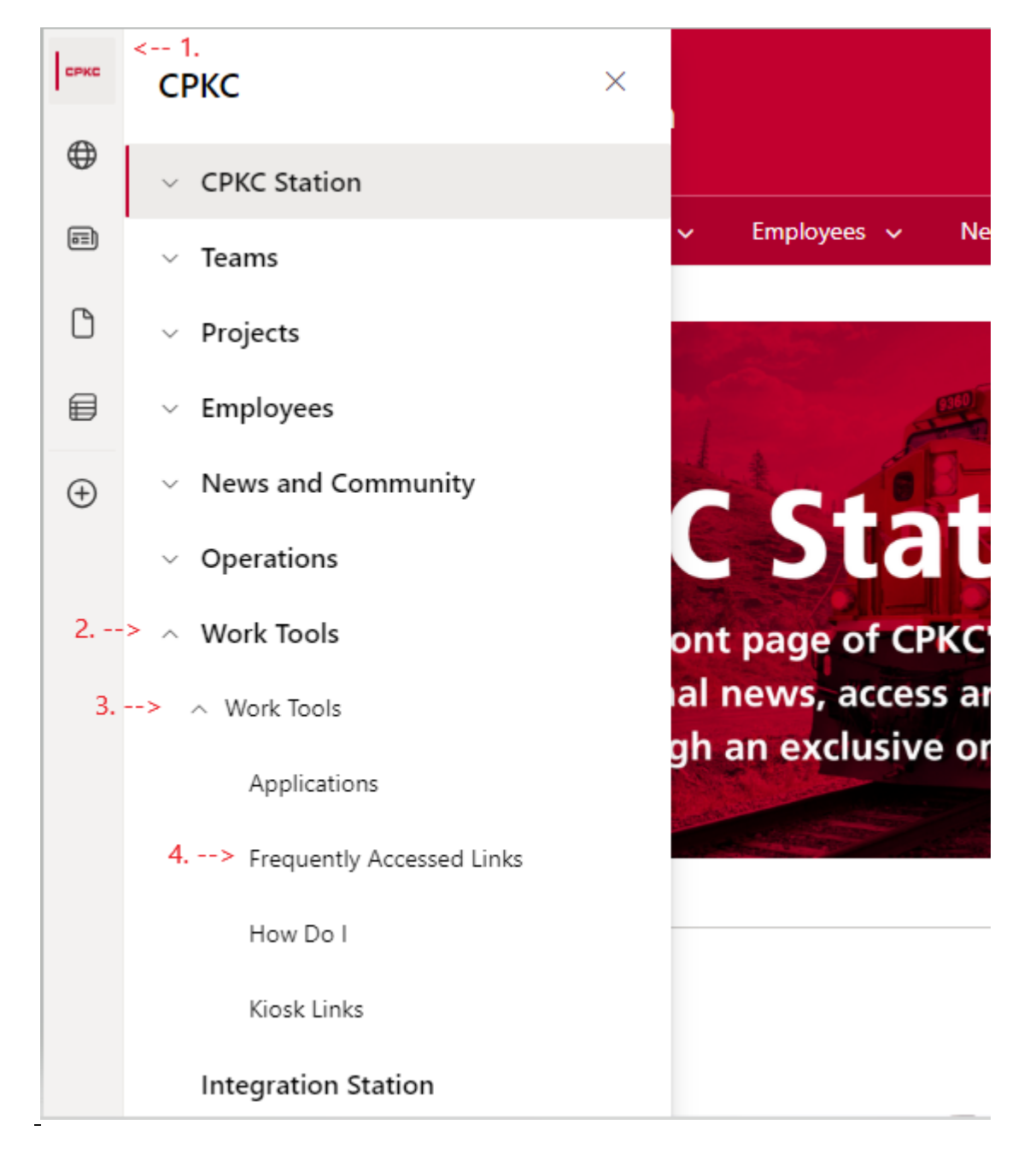

# <u>Step 3</u>

Scroll down the list of Frequently Accessed Applications and click on 'Crew Information'

| СР       | CP CP Station 🗸 Team      | ns 🗸 Projects 🗸 Employees             | <ul> <li>News and Commu</li> </ul>                                                                                                    | inity 🗸 Operations 🗸 Work 1 |
|----------|---------------------------|---------------------------------------|----------------------------------------------------------------------------------------------------|-----------------------------|
| ⊕        | CP Work Tools             |                                       |                                                                                                    |                             |
|          | Applications              | 🖻 Send to 🗸                           |                                                                                                    |                             |
| ٥        | Frequently Accessed Links | Frequently Accessed A                 | pplications                                                                                                    | See all                     |
|          | How Do I                  |                                       | and Manage Agile<br>Projects and                                                                                                    |                             |
| $\oplus$ | Kiosk Links               |                                       | tracking and creating<br>user stories and issues,                                                                                                    |                             |
|          | Recycle bin               |                                       | plan sprints, and<br>distribute tasks across<br>CP team members.                                                                                                  |                             |
|          |                           | CP Toolbox                            | This terminal wide trip<br>plan view can assist<br>Trainmasters/Yardmaster<br>s manage switching and<br>building trains to<br>increase Trip Plan<br>Compliance.   |                             |
|          |                           | CPShare                               | CPShare - External<br>Document Share                                                                                                    |                             |
|          |                           | Crew Catering, Lodging<br>& Transport | Crew Catering, Lodging<br>& Transport                                                                                                    |                             |
|          |                           | Crew Information                      | Crew Information                                                                                                    |                             |
|          |                           | Customer 360 (c360)                   | Customer 360 is an all-<br>in-one view of key<br>operational and<br>financial metrics<br>designed to enhance<br>collaboration,<br>transparency, and<br>alignment. |                             |

#### Step 4

Click the link "https://wappp0309.cpr.ca:4431/ChangeCardsBids" located under the crew information link.

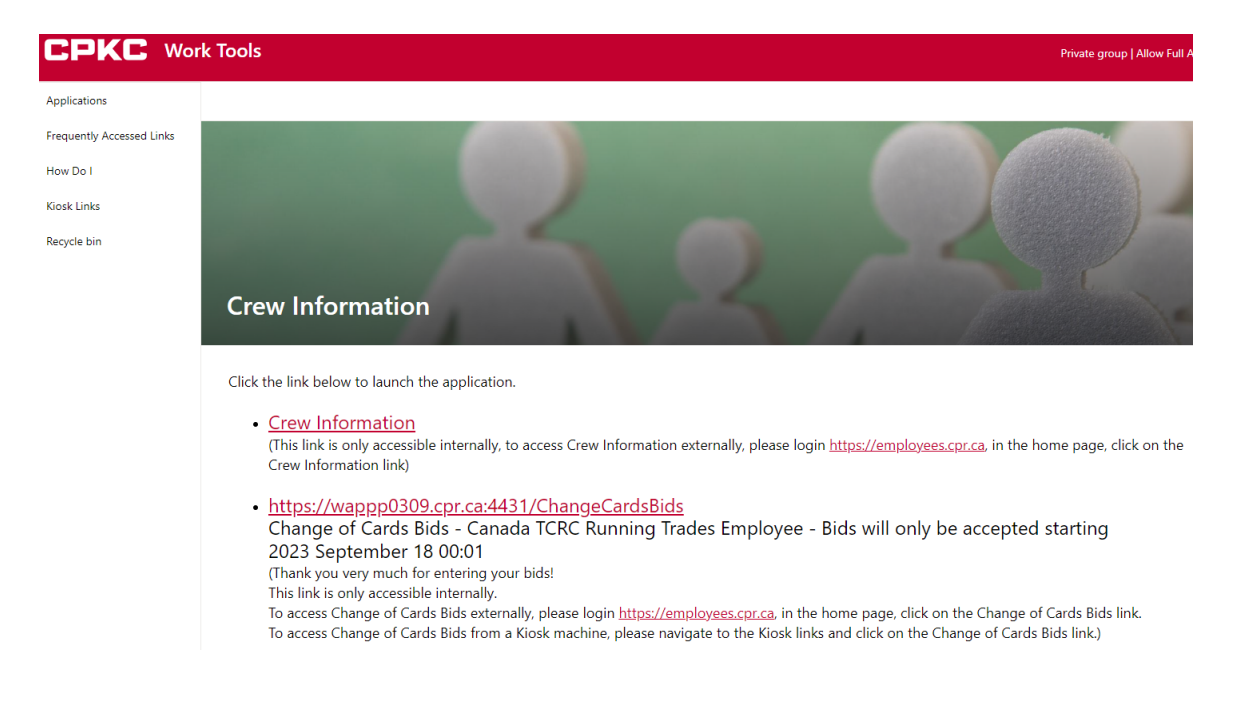

## <u>Step 5</u>

The loaded form will need to be completed for each employee wishing to submit a change of card bid, for each craft they wish to bid (ie. Engineer positions will be bid by selecting 'Bid Craft' option 'Engineer'. All CTY crafts will select 'Conductor').

- You must fill out your employee number in the "Employee CP ID#" field
- You must fill out an email address in order to receive an email confirmation of your bid. This can be to any valid email address, internal or external
- You must fill out your name as it appears in CMA in the "Employee Name" field
- You must select your current home terminal from the drop down menu.
- If you are wishing to change home terminals, please select the checkbox "Requesting to change home terminals" option. If not, please leave this blank.
- You must select "YES" in the user agreement to verify you are submitting a bid on your own behalf and not for another employee
- Once these fields are filled in, click the **Bid Craft** drop down box and select the craft you wish to submit a bid for.

Your information should be entered before you continue to enter your bid choices CHANGE OF CARDS OR GENERAL ADVERTISING OF ASSIGNMENTS BIDS - CANADA TCRC RUNNING TRADES EMPLOYEE User Agreement. You accept all information you submit using this sys Employee Email CPKC ID# Address Current Employee ~ Home Name Terminal ~ Requesting to change home terminals: 🗌 Yes Please select a Bid Craft, Terminal and enter a Job Name and click Add to Choices. Repeat. Once complete click Submit button above. Bid Craft ~

| Current Employee Dail John                 | Employee<br>CPKC ID#        | 1234567                | Email<br>Address | john_rail@cpr.ca | User Agreement. You accept all information you submit using this |
|--------------------------------------------|-----------------------------|------------------------|------------------|------------------|------------------------------------------------------------------|
| Terminal Name Ye                           | Current<br>Home<br>Terminal | Edmonton V             | Employee<br>Name | Rail, John       | Yes ▼                                                            |
| Requesting to change home terminals: 🗆 Yes | Requesting to               | change home terminals: | Yes              |                  |                                                                  |

Bid Craft Conductor ♥

## IF YOU ENOUNTER ANY ISSUES WITH ACCESSING OR SUBMITTING YOUR ID, CALL THE IS HELP DESK @ 1-800-387-1833

#### Step 6

For the selected craft you are bidding, select any of the extra bidding codes you wish for your change of card bid. Codes are only selectable for the chosen bid craft. Making changes to these selections is optional.

| Bid Craft | Conductor 🗸                                      |                                                                                                    |
|-----------|--------------------------------------------------|----------------------------------------------------------------------------------------------------|
|           | Engineer: (Optional)                             | Conductor: (Optional)                                                                                        |
|           | National Reserve Board: Yes - Add or No - Remove | National Reserve Board: 🗌 Yes - Add or 🗹 No - Remove                                                         |
|           | Auxiliary Board: Yes - Add or No - Remove        | Auxiliary Board: 🗹 Yes - Add or 🗌 No - Remove                                                                |
|           |                                                  | Interim Locomotive Engineer Extra Board: 🗹 Yes - Add                                                         |
|           |                                                  | When working as a brakeperson on an assignment, I wish to do relief work as a conductor on my own assignment |
|           |                                                  | (RQAS): 🗹 Yes or 🗌 No                                                                                        |
|           |                                                  | When working as a brakeperson, I wish to do relief work as a conductor                                       |
|           |                                                  | (RQSR): 🗹 Yes or 🗌 No                                                                                        |
|           |                                                  |                                                                                                    |

### Step 7

To enter your bid choices, please select the terminal the bid job is located in, and then type in the job name in the field beside it. Please type out the job name as it appears on the change of card bulletin. Be specific, and for CTY bids, please ensure you are including which craft position (Foreman, Helper, Conductor, etc.) you are bidding. Choices that are not on the General Advertisement will be disregarded. Choose "Add to Choices" button for each position you wish to bid. If you need to undo a choice, please use the "Clear Last Choice" button to undo the last added choice.

| Terminal                   | Edmonton                        | •           | Job<br>Name   | Write job selection from the change of card bulletins here |
|----------------------------|---------------------------------|-------------|---------------|------------------------------------------------------------|
| Add to                     | Choices                         | Clea        | r Last Choice |                                                            |
| 1: Edmonton<br>2: Edmonton | Example Job 1<br> Example Job 2 | 00<br>00    |               |                                                            |
| 3: Edmonton<br>4: Edmonton | Example Job 1<br>Common Spare   | BK<br>board |               |                                                            |

## <u>Step 8</u>

At the top right of the form, select "Submit" once your bid is complete to submit the bid. If you wish to cancel submitting a bid, select "Cancel" and the bid will not be submitted. If you wish to enter a bid for another craft, please repeat the process above while selecting the other Bid Craft option on the bid.

## <u>Step 9</u>

An email confirmation of your bid will be sent to the email address provided at the top of the bid. If there are errors you wish to correct, please submit a new bid through the bidding application and it will overwrite the previously submitted bid.

Bids or changes to bids will not be accepted by fax or email.